## Wie melde ich mich auf <u>www.meinessen.net/IPE</u> an?

Sehr geehrte Kundinnen, sehr geehrte Kunden,

wir freuen uns, Ihnen für die Zu- und Abbestellungen des Mittagessens ein zeitgemäßes, internetbasiertes bestell- und Zahlsystem anbieten zu können.

Das Bestellsystem ist einfach zu bedienen. Für die tägliche Auswahl stehen Ihnen Menü 1 oder Menü 2 zur Verfügung. Der Portionspreis ist pro Menü im Speiseplan hinterlegt. Kurzfristige Änderungen Ihrer Betellungen können Sie täglich bis 07:00 Uhr durchführen.

Im System hinterlegt ist Ihre Bestell- und Kontohistorie für Ihre persönliche Information.

1) Geben Sie die Adresse <u>www.meinessen.net/ipe</u> in den Browser Ihres Rechners oder in Ihr Tablet oder Smartphone ein.

2) Unter **Anmeldung** finden Sie den Button Registrierung – bitte 1 x mit der Maustaste anklicken.

3) Das Fenster Registrierung öffnet sich; bitte hier alle Felder ausfüllen. Bitte wählen Sie Ihren Standort aus: Schule, Kita oder Behindertenwerkstatt Reinsdorf und die Klasse aus.

4) Danach erhalten Sie von der Adresse <u>hotline@edv-schaupp.de</u> eine Bestätigungsmail.

5) Sie können nun die Erstregistrierung abschließen, indem Sie den Link in der Mail anklicken. Bitte auch die Datenschutzerklärung bestätigen.

6) Änderungen des Passwortes

Bitte ändern Sie Ihr Passwort wie folgt:

In der linken Spalte auf den Button Profil 1 x mit der Maustaste klicken; dann Zeile Anmeldnamen auswählen (hier Steht Ihr Namen); das Symbol mit den Stift anklicken. Nun können Sie Ihr neues Passwort 2 x eingeben – ganz wichtig: auf speichern drücken.

7) Eingabe SEPA Lastschrift - Mandat

Wieder in der linken Spalte auf den Button Profil 1 x mit der Maustaste klicken; danach Zeile Payment Dauerauftrag anklicken; hier Ihre Kontodaten eingeben und bestätigen.

8) Konto aufladen

Bevor Sie eine Bestellung aufgeben, laden Sie Ihr Konto mit einem Betrag von "X" € auf. Dafür steht Ihnen das Feld "Guthaben erhöhen" zur Verfügung (weißes Feld mit grauem Rand und Schrift rechts im oberen Teil der Bildschirmansicht). Der von Ihnen festgelegte Betrag wird von Ihrem Konto abgebucht und von unserem Zahlungsdienstleister der Solarisbank verwaltet.

## 9) Bestellung aufgeben

Nun können Sie Ihre Bestellung im Speiseplan auswählen und anschließend zur Kasse gehen und bestätigen.

Bitte informieren Sie uns, wenn Sie das **Bildungspaket** nutzen und für Ihre Kinder das Mittagessen kostenfrei ist. Dazu benötigen wir die Kopie des Bescheides, den Sie uns bitte per Post oder PDF an <u>s.falk@behindertenwerkstatt-reinsdorf.de</u>. Das Aufladen des Kontos entfällt für Sie für den Zeitspanne der Kostenübernahme.

10) Eingabe Ihrer E-Mail – Adresse unter der linken Spalte Profil

## E-Mail bei Unterschreitung des Kontostandes:

Sie erhalten eine Erinnerungsmail, wenn Ihr Konto einen von Ihnen festgelegten Betrag unterschreitet

E-Mail Versand bei jeder Bestellung:

Sie erhalten eine Informationsmail über jede Bestellung.

Wir wünschen Ihnen viel Erfolg bei der Anmeldung.

Freundliche Grüße,

Brigitte Brode | Geschäftsführerin

Integrationsunternehmen Erlenwald gGmbH

Reinsdorf, den 28.07.2020